Already logged out of your account? No problem. Go to <u>www.teamsideline.com/YakimaValleySports</u> and click "SIGN IN" in the upper left corner of the main page.

| $\leftarrow$ $\rightarrow$ C $\triangle$ (a teamsideline.com/sites/YakimaVal | leySports/home                                                                                                    | ९ 🖻 🖈 🖬 😩                                                                                                    |
|------------------------------------------------------------------------------|----------------------------------------------------------------------------------------------------|----------------------------------------------------------------------------------------------------|
| Shannon A                                                                    | Home Registration Game Schedules Text Sign Up Calendar Downlos                                                                                                    | About Us  Contact Us Contact Us C |
| ADULT<br>DIVISION<br>EEGENDS<br>CASINO - HOTEL                               | Adult Hot Shots 3on3 Tournament - Summer 2022<br>Brought to you by Legends Casino-Hotel<br>July 30-31, 2022<br>Men's Open<br>Men's 6' & Under<br>Women's Open<br>Men's Masters (40 years and older)<br>Adult CoEd |                                                                                                    |

Once you are logged in, if you are still on the main page of the Yakima Valley Sports Commission, click your name in the upper left corner, then click "My Account"

| 70 |                                                                                                    | er/sitemap.aspx?d=km39cr9wrywBiNz7kNilng%3d%3d                                                                                  | Q 😥 ☆ 🛊           |  |
|----|----------------------------------------------------------------------------------------------------|----------------------------------------------------------------------------------------------------|-------------------|--|
|    | SPURTS                                                                                             | Yakima Valley Sports Commission                                                                                                 |                   |  |
|    | ☆ My Account ▼ Manage F                                                                            | Rosters *                                                                                                    |                   |  |
|    | Home                                                                                               |                                                                                                    | Help <del>-</del> |  |
|    |                                                                                                    |                                                                                                    |                   |  |
|    | Use this page to navigate t                                                                        | to "Yakima Valley Sports Commission" functions which you have access to.                                                        |                   |  |
|    | Use this page to navigate t<br>My Account                                                          | to "Yakima Valley Sports Commission" functions which you have access to. Manage Rosters                                         |                   |  |
|    | Use this page to navigate t<br>My Account<br>My Profile<br>Members                                 | to "Yakima Valley Sports Commission" functions which you have access to. Manage Rosters All Rosters TEST 2 Summer 2022          |                   |  |
|    | Use this page to navigate t<br>My Account<br>My Profile<br>Members<br>Order History                | to "Yakima Valley Sports Commission" functions which you have access to.<br>Manage Rosters<br>All Rosters<br>TEST 2 Summer 2022 |                   |  |
|    | Use this page to navigate t<br>My Account<br>My Profile<br>Members<br>Order History<br>Enrollments | to "Yakima Valley Sports Commission" functions which you have access to.<br>Manage Rosters<br>All Rosters<br>TEST 2 Summer 2022 |                   |  |

On the "My Account" page, click "Manage Rosters" and select the team you wish to edit.

| Your Roster Status is Open. Follow these steps to add team members and change your Roster Status from Open to Submitted.         Step 1: Click the Add to Roster button to add team members. You can also click the Copy Roster button to add all team members from a previous Team Roster.         Step 2: When you add a team member, an invitation is emailed to the team member to prompt them to enroll to be on your team.         Step 3: A check mark displays in the Enrolled column for each team member that has completed enrollment.         Step 4: When the minimum number of 1 eenrolled players before you can submit the roster.         You must meet the minimum number of 3 enrolled players before you can submit the roster.         You must change your Roster status to Submitted to notify "Yakima Valley Sports Commission" submit         Your Team has met the minimum Roster requirements.         Xet Roster       Reinvite All         Name       Role       Email Address       Invited       Enrolled       enrolled         Shannon Anglin       Manager       shannonanglin7@yahoo.com       Imvited       enrolled       imvited                                                                                                    | teamsideline.com/user/Coach/Ro                                                                                                    | sterDashboard.aspx?d=                                                                                                    | km39cr9wryxtYVhM1vSLJKcxJN                                                                                                    | IPS%2TIXr1%2T                                                                           | qbwgnnGLA/650                                                 | · L       |
|----------------------------------------------------------------------------------------------------|----------------------------------------------------------------------------------------------------|----------------------------------------------------------------------------------------------------|----------------------------------------------------------------------------------------------------|-----------------------------------------------------------------------------------------|---------------------------------------------------------------|-----------|
| Your Roster Status is Open Follow these steps to add team members and change your Roster Status from Open to Submitted.         Step 1: Click the Add to Roster button to add team members. You can also click the Copy Roster button to add all team members from a previous Team Roster.         Step 2: When you add a team member, an invitation is emailed to the team member to prompt them to enroll to be on your team.         Step 3: A check mark displays in the Enrolled column for each team member that has completed enrollment.         Step 4: When the minimum number of 1 earn of team members have enrolled, click the Submit button to change your Roster Status to Submitted.         You must change your Roster status to Submitted to notify "Yakima Valley Sports Commission" south team has met the minimum Roster requirements.         Xod to Roster       Reinvite All         Name       Role       Email Address       Invited       Enrolled       errolled         Shannon Anglin       Manager       shannonanglin?@yahoo.com       Invited       Enrolled       errolled                                                                                                    |                                                                                                    |                                                                                                    |                                                                                                    |                                                                                         |                                                               |           |
| You must meet the minimum number of 3 enrolled players before you can submit the roster.         Submit do notify "Yakima Valley Sports Commission"         Submit         Add to Roster Reinvite All         Name       Role       Email Address       Invited       Enrolled         Shannon Anglin       Manager       shannonanglin7@yahoo.com       Image: Commit does for the state of the state of th                                                                                                    | Your Roster Status is <b>Open</b> . Follow these<br><b>Step 1:</b> Click the Add to Roster button to<br><b>Step 2:</b> When you add a team member,<br><b>Step 3:</b> A check mark displays in the Eni<br><b>Step 4:</b> When the minimum number of to | e steps to add team members<br>add team members. You can<br>an invitation is emailed to the<br>olled column for each team m<br>am members have enrolled, o                                                                                                    | and change your Roster Status from<br>also click the Copy Roster button to in<br>team member to prompt them to enror<br>ember that has completed enrollmen<br>lick the Submit button to change you | Open to Submitt<br>add all team memi<br>Il to be on your te<br>t.<br>r Roster Status to | <b>ed</b> .<br>bers from a previous Tean<br>am.<br>Submitted. | n Roster. |
| Add to Roster       Roinvite All         Name       Role       Email Address       Invited       Enrolled         Submit         Submit         Name       Role       Email Address       Invited       Enrolled         Shannon Anglin       Manager       shannonanglin7@yahoo.com       Invited       Enrolled       Invited       Invited       In                                                                                                    |                                                                                                    |                                                                                                    |                                                                                                    |                                                                                         |                                                               |           |
| Add to Roster Reinvite All         Name       Role       Email Address       Invited       Enrolled         Shannon Anglin       Manager       shannonanglin7@yahoo.com       Image       Image       Imag                                                                                                    |                                                                                                    |                                                                                                    |                                                                                                    |                                                                                         |                                                               |           |
| Submit visits visits of construction of construction of construct | You must meet the minimum number of C                                                                                                    | enrolled players before you                                                                                                    | can submit the roster.                                                                                                    |                                                                                         |                                                               |           |
| Add to Roster       Reinvite All         Name       Role       Email Address       Invited       Enrolled         Shannon Anglin       Manager       shannonanglin7@yahoo.com       Image: Count of the state of the state of the s                                                                                                    | You must meet the minimum number of                                                                                                    | enrolled players before you                                                                                                    | can submit the roster.                                                                                                    |                                                                                         |                                                               |           |
| Name     Role     Email Address     Invited     Enrolled       Shannon Anglin     Manager     shannonanglin7@yahoo.com     Image: Compt diagonal compt diagonal compt di compt di compt diagonal compt diagonal compt diagonal compt diago                                                                          | You must meet the minimum number of<br>You must change your Roster status to t<br>your Team has met the minimum Roster                                                                                                    | unce the second second se                                                                                                    | can submit the roster.<br>Valley Sports Commission''                                                                                                    |                                                                                         |                                                               | Submit    |
| Shannon Anglin     Manager     shannonanglin7@yahoo.com     Image     Image                                                                                                    | You must meet the minimum number of<br>You must change your Roster status to a<br>your Team has met the minimum Roster<br>Add to Roster Reinvite All                                                                                                  | s enrolled players before you of a second second seco | can submit the roster.<br>Valley Sports Commission"                                                                                                    |                                                                                         |                                                               | Submit    |
| Shannon Anglin Manager shannon anglin?@yahoo.com                                                                                                    | You must meet the minimum number of<br>You must change your Roster status to i<br>your Team has met the minimum Roster<br>Add to Roster Reinvite All                                                                                                  | e enrolled players before you e                                                                                                    | Valley Sports Commission"                                                                                                    | Invited                                                                                 | Enrolled                                                      | Submit    |
| Counts 4                                                                                                    | You must meet the minimum number of<br>You must change your Roster status to a<br>your Team has met the minimum Roster<br>Add to Roster Reinvite All<br>Name                                                                                          | enrolled players before you i<br>submitted to notify "Yakima<br>requirements.                                                                                                    | Valley Sports Commission" Email Address                                                                                                    | Invited                                                                                 | Enrolled                                                      | Submit    |
| Count : I                                                                                                    | You must meet the minimum number of<br>You must change your Roster status to :<br>your Team has met the minimum Roster<br>Add to Roster Reinvite All<br>Name<br>Shannon Anglin                                                                        | enrolled players before you i<br>submitted to notify "Yakima<br>requirements.<br>Role<br>Manager                                                                                                    | Valley Sports Commission"  Email Address shannonanglin7@yahoo.com                                                                                                    | Invited                                                                                 | Enrolled                                                      | Submit    |